## Japan Wi-Fiアプリ登録ガイド

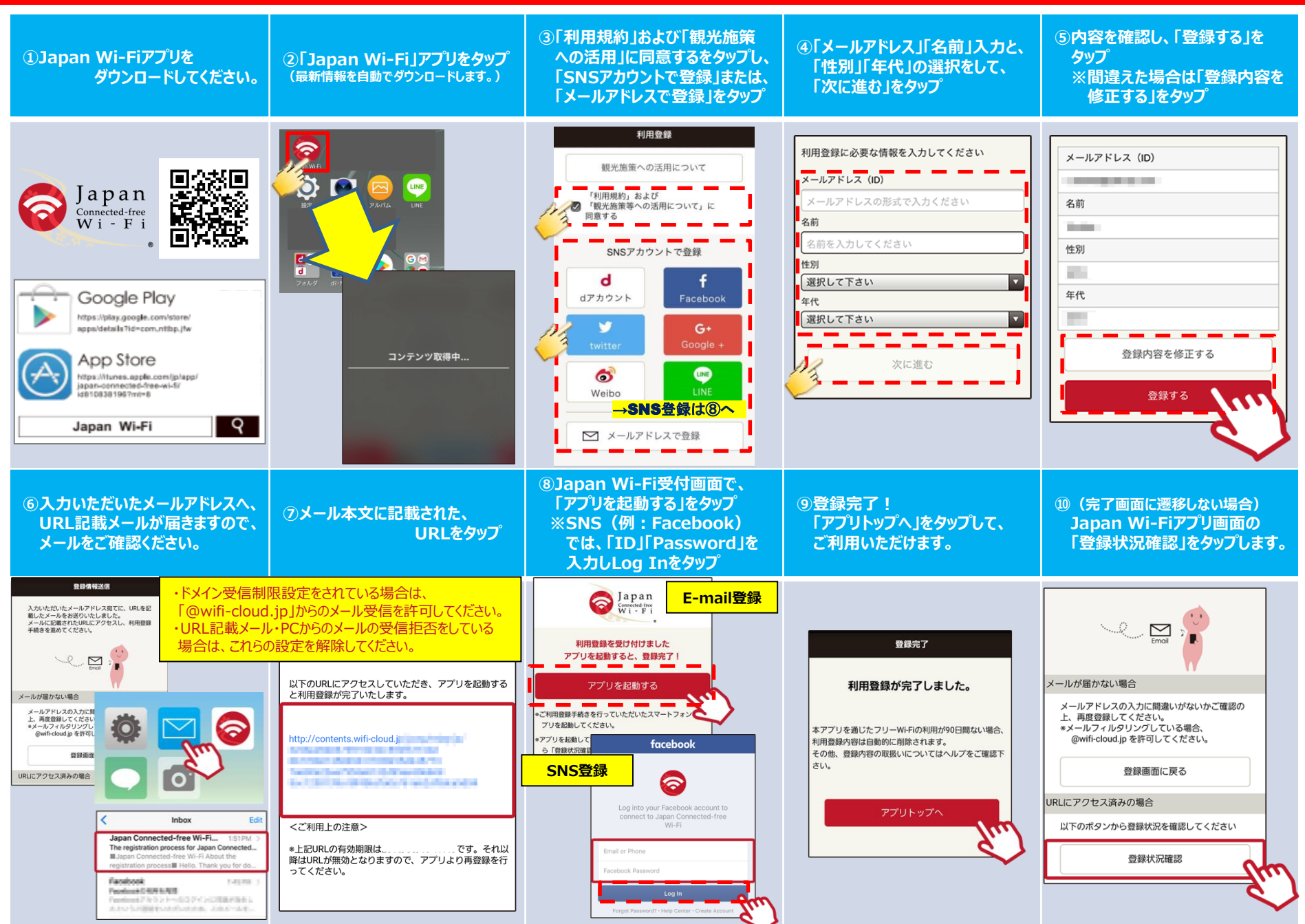

## (参考)Japan Wi-Fiアプリからの接続ガイド

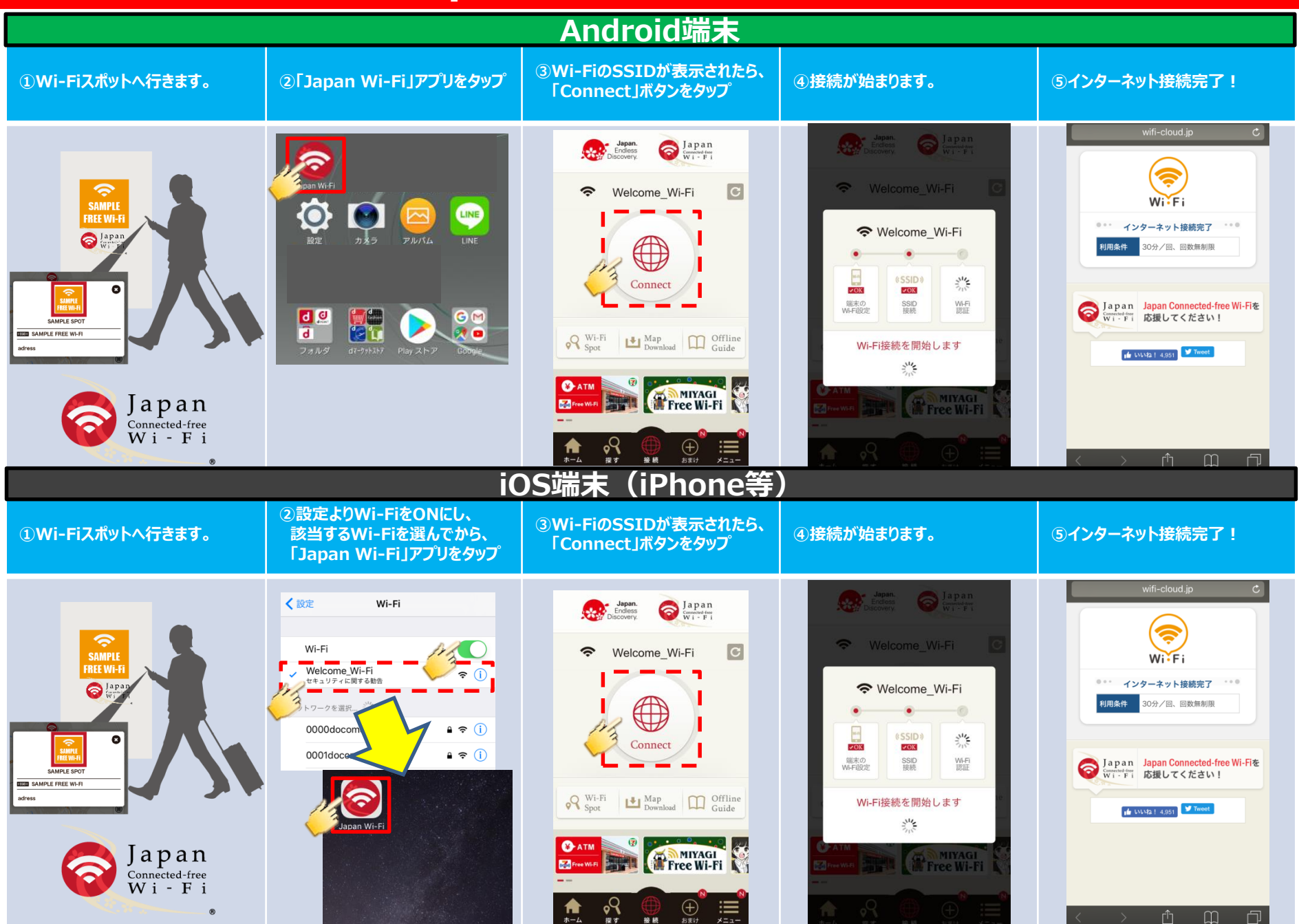

## How to registration for Japan Wi-Fi App

![](_page_2_Figure_1.jpeg)

## How to connect Free Wi-Fi by Japan Wi-Fi App

![](_page_3_Figure_1.jpeg)